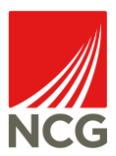

| Version | Date       | Comments            | Name             |
|---------|------------|---------------------|------------------|
| 0.1     | 10/08/2021 | Draft               | David Ledgerwood |
| 0.2     | 15/01/2024 | Updated screenshots | David Ledgerwood |
|         |            |                     |                  |
|         |            |                     |                  |
|         |            |                     |                  |

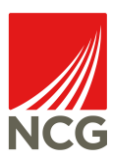

#### Contents

| Background                                       | 3  |
|--------------------------------------------------|----|
| MFA – Set Up                                     | 4  |
| MFA – How to use the Microsoft Authenticator app | 10 |
| Further Help                                     | 10 |

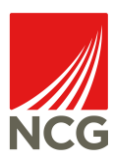

#### Background

Multi Factor Authentication or MFA for short adds a layer of security to the sign in process when you are accessing your Microsoft accounts through either office.com or any Microsoft Office App (Teams, Word, PowerPoint etc). This will mean that you will need to use a secondary authentication method to login to your Microsoft accounts.

The purpose of this guide is to demonstrate how MFA works for students and how to use it effectively.

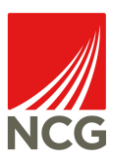

#### MFA – Set Up

The preferred and most secure method to set up MFA is by using a mobile app. The app is called 'Microsoft Authenticator', is suitable for both Android and iOS devices and is available for download from the relevant app stores:

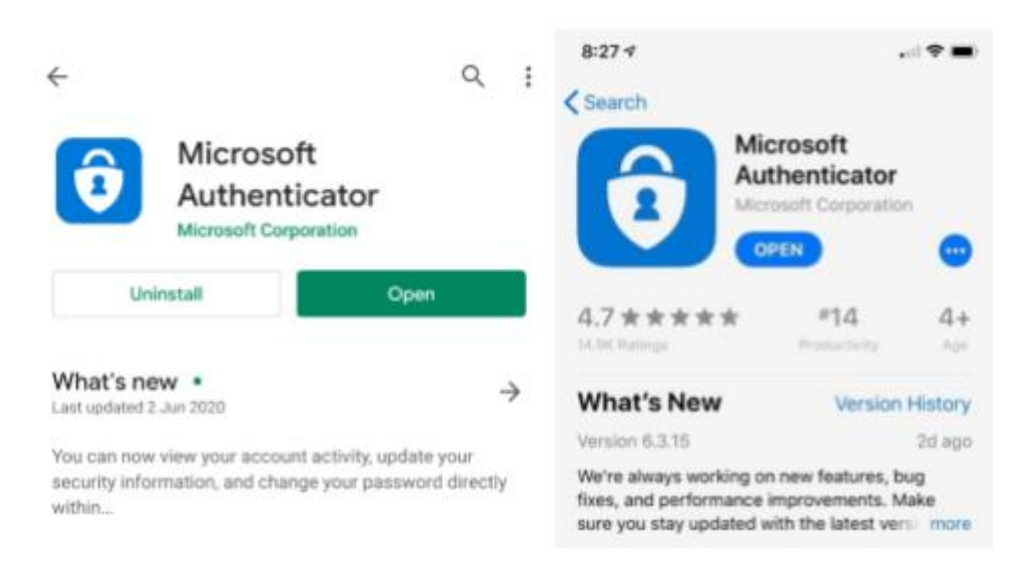

Once the app has been downloaded, you should then try logging into your Microsoft 365 account by navigating to <u>https://office.com</u> from your PC browser.

When prompted by the on-screen instructions, enter your student email address and password to sign in. You should then see the following screen:

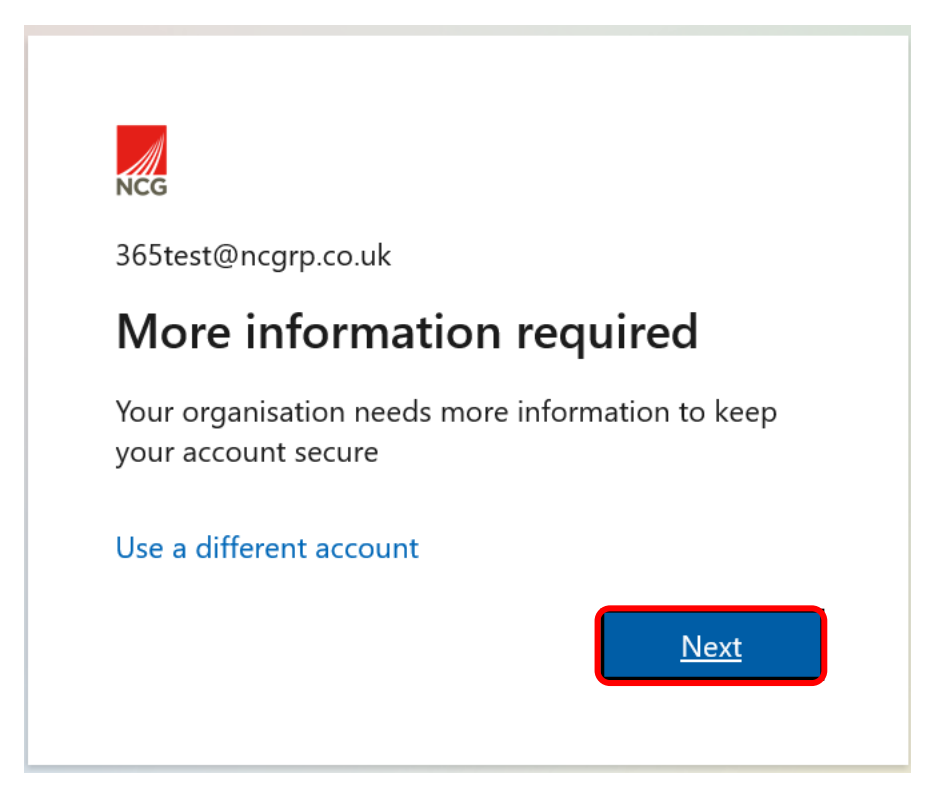

Click on the 'Next' button to begin the process of setting up MFA.

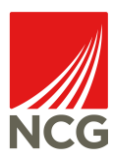

You will then see the following screen:

| NCG        |                                            |                                     | ?        |
|------------|--------------------------------------------|-------------------------------------|----------|
|            | Keen vour a                                | count secure                        |          |
|            | Reep your at                               | count secure                        |          |
| Your orgai | nisation requires you to set up th         | e following methods of proving who  | you are. |
|            | Method                                     | 1 of 2: App                         |          |
|            |                                            | 2                                   |          |
|            | Арр                                        | Phone                               |          |
| Microso    | oft Authenticator                          |                                     |          |
|            | Start by getting the                       | арр                                 |          |
|            | On your phone, install the Mi              | crosoft Authenticator app. Download | now      |
|            | After you install the Microsoft<br>"Next". | Authenticator app on your device, c | hoose    |
|            | I want to use a different autho            | enticator app                       |          |
|            |                                            |                                     | Next     |

If you haven't already done so, you should download the 'Microsoft Authenticator' app. When you have downloaded and have access to the app, you should then click 'Next'.

You will then be asked to set up your account on the authenticator app:

| NCG                |                                                               |                              |                          | ?        |
|--------------------|---------------------------------------------------------------|------------------------------|--------------------------|----------|
| Your organ         | Keep your a                                                   | account sec                  | CUTE<br>s of proving who | you are. |
| Method 1 of 2: App |                                                               |                              |                          |          |
|                    | Арр                                                           |                              | 2<br>Phone               |          |
| Microsc            | oft Authenticator                                             | ~                            |                          |          |
|                    | Set up your accou<br>If prompted, allow notificat<br>school". | nt<br>ions. Then add an acco | ount, and select "       | 'Work or |
|                    |                                                               |                              | Back                     | Next     |

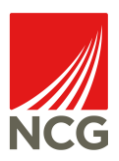

You should then navigate to the app and simultaneously, click 'Next' on the above screen. Click the '+' button at the top of the screen on the authenticator app and from the next screen that appears, select 'Work or school account':

| $\leftarrow$ Add account                 |    |
|------------------------------------------|----|
| What kind of account are you adding?     |    |
| Personal account                         | () |
| Work or school account                   | (j |
| Q Other account (Google, Facebook, etc.) | i  |

You should then select 'Scan QR Code' from the pop-up that appears on the authenticator app. You should then scan the QR Code that appears on your PC/laptop:

| NCG                                                                                                    | ? |
|----------------------------------------------------------------------------------------------------|---|
| Microsoft Authenticator                                                                                                    |   |
| Scan the QR code                                                                                                    |   |
| Use the Microsoft Authenticator app to scan the QR code. This will connect the Microsoft Authenticator app with your account. |   |
| After you scan the QR code, choose "Next".                                                                                    |   |
|                                                                                                    |   |
| Can't scan image?                                                                                                    |   |
| Back Next                                                                                                    |   |

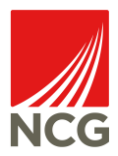

This will connect the authenticator app with your accounts. You should then click 'Next'.

You will next be asked to provide a secondary form of authentication by providing your phone number:

| NCG                                                                                            | ?                                       |  |  |
|------------------------------------------------------------------------------------------------|-----------------------------------------|--|--|
| Method 2 of 2: Phone                                                                           |                                         |  |  |
| App                                                                                            | Phone                                   |  |  |
| Phone                                                                                          |                                         |  |  |
| You can prove who you are by answering a call on your phone or receiving a code on your phone. |                                         |  |  |
| What phone number would you like to use?                                                       |                                         |  |  |
| United States (+1)                                                                             | Enter phone number                      |  |  |
| Receive a code                                                                                 |                                         |  |  |
| ◯ Call me                                                                                      |                                         |  |  |
| Message and data rates may apply. Choosing Ne service and Privacy and cookies statement.       | xt means that you agree to the Terms of |  |  |
|                                                                                                | Next                                    |  |  |

#### Note: Please ensure that you change the country dropdown to 'United Kingdom'.

Once you have entered your UK phone number, select your preferred method of contact to confirm your identity and select 'Next'.

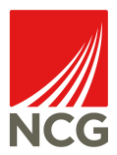

If you selected 'Receive a code', you should enter that code into this screen and click 'Next':

| NCG                                                                                                    | ? |  |
|----------------------------------------------------------------------------------------------------|---|--|
| Keep your account secure<br>Your organisation requires you to set up the following methods of proving who you are. |   |  |
| Method 2 of 2: Phone                                                                                               |   |  |
| App Phone                                                                                                    |   |  |
| Phone                                                                                                    |   |  |
| We just sent a 6 digit code to Enter the code below.                                                               | ] |  |
| Resend code                                                                                                    |   |  |
| Back Next                                                                                                    |   |  |
| l want to set up a different method                                                                                |   |  |

If you selected to receive a call, you should answer the call and the process will progress at the completion of that call.

You will then be presented with a screen that will confirm that your phone number has been successfully verified:

| NCG                                                                                    | ? |  |
|----------------------------------------------------------------------------------------|---|--|
| Keep your account secure                                                               |   |  |
| Your organisation requires you to set up the following methods of proving who you are. |   |  |
| Method 2 of 2: Phone                                                                   |   |  |
|                                                                                        |   |  |
|                                                                                        |   |  |
| Phone                                                                                  |   |  |
| Verification complete. Your phone has been registered                                  |   |  |
|                                                                                        |   |  |
| Next                                                                                   |   |  |
|                                                                                        |   |  |

You should then click 'Next'.

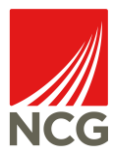

You will then see a screen that will confirm that you have successfully set up MFA:

| NCG                                                                                    | ? |
|----------------------------------------------------------------------------------------|---|
| Keen vour account secure                                                               |   |
| Your organization requires you to set up the following methods of proving who you are  |   |
| four organisation requires you to set up the following methods of proving who you are. |   |
| Method 2 of 2: Done                                                                    |   |
| App Phone                                                                              |   |
| Success!                                                                               |   |
| ini                                                                                    |   |
| Default sign-in method:                                                                |   |
| Phone                                                                                  |   |
| O Microsoft Authenticator                                                              |   |
| Done                                                                                   |   |

You should click 'Done' to complete the process of setting up MFA.

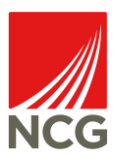

#### MFA – How to use the Microsoft Authenticator app

The app will prompt you when you need to complete MFA.

To use the app, you should click 'Approve' if you are signing into an account or 'Deny' if you have not attempted a sign-in to prevent unauthorised access to your account.

If you are requested to enter a one-time code, click on the account icon and you will see a code available for 30 seconds to input.

#### Further Help

If you require assistance with any facet of MFA, please get in touch with <u>HelpwithMFA@ncgrp.co.uk</u> providing full details of your issue. This mailbox will be manned initially Monday – Friday until 8pm every day.